# Using the Trio Workflow in Partek<sup>®</sup> Genomics Suite<sup>TM</sup> v6.6

This user guide will illustrate the use of the Trio/Duo workflow in Partek® Genomics Suite<sup>TM</sup> (PGS) and discuss the basic functions available within the workflow. Please note that this user guide focuses on microarray data, while the NGS duo/trio analysis is discussed in the DNA-seq documentation (available at **Help > On-line Tutorials**). The workflow requires files with genotype calls, such as Affymetrix .CHP or genotyping text files, a project file exported from Illumina Genome Studio or Illumina final report text file. For the purpose of this example 10 samples genotyped on Affymetrix SNP 6.0 arrays were chosen (Figure 1).

| Curr | ent Selection IC_22N.birdseed.o | :hp                 |                    |                       |                    |                    |                    |                     |                 |
|------|---------------------------------|---------------------|--------------------|-----------------------|--------------------|--------------------|--------------------|---------------------|-----------------|
|      | 1.<br>GenomeWideSNP_6_Filename  | 2.<br>SNP_A-1780286 | 3.<br>SNP_A-178046 | 4.<br>1 SNP_A-1780579 | 5.<br>SNP_A-178071 | 6.<br>SNP_A-178110 | 7.<br>SNP_A-178155 | 8.<br>SNP_A-1781774 | 9.<br>SNI<br>17 |
| 1.   | IC_22N.birdseed.chp             | AA                  | BB                 | AA                    | AA                 | AB                 | AA                 | AA                  | AA              |
| 2.   | IC_95N.birdseed.chp             | AA                  | BB                 | AA                    | AA                 | AA                 | AB                 | AA                  | BB              |
| 3.   | IC_151N.birdseed.chp            | AA                  | BB                 | AA                    | AB                 | BB                 | AB                 | AA                  | AB              |
| 4.   | IC_201N.birdseed.chp            | AA                  | BB                 | AA                    | AA                 | AA                 | AB                 | AA                  | BB              |
| 5.   | IC_258N.birdseed.chp            | AA                  | BB                 | AA                    | AA                 | BB                 | AB                 | AA                  | AB              |
| 6.   | IC_315N.birdseed.chp            | AA                  | BB                 | AA                    | AB                 | BB                 | AB                 | AA                  | AB              |
| 7.   | IC_399N.birdseed.chp            | AA                  | BB                 | AA                    | AA                 | BB                 | AB                 | AA                  | AB              |
| 8.   | IC_504N.birdseed.chp            | AA                  | BB                 | AA                    | AA                 | AA                 | AA                 | AA                  | AB              |
| 9.   | IC_580N.birdseed.chp            | AA                  | BB                 | AA                    | AA                 | AB                 | AB                 | AA                  | AB              |
| 10.  | IC_594N.birdseed.chp            | AA                  | BB                 | AA                    | AA                 | BB                 | BB                 | AA                  | AA              |
|      |                                 |                     |                    |                       |                    |                    |                    |                     |                 |

Figure 1: Genotype calls imported into the Trio workflow.

## **Sample Quality Control**

Following the sample import please follow the workflow to perform the quality control (QC) steps. Based on the results, you might decide to omit some samples from the downstream steps.

The *Sample QC* option will invoke the *sample\_QC* spreadsheet (Figure 2), which shows one sample per row. The rate of missing genotype calls for each sample is given in the *Sample NC Rate* column. The rate is determined by dividing the number of no-calls (NC) by the total number of genotypes in the sample and an unusually high number in this column indicates that the overall genotyping quality in the sample is poor. As a rough guide, one can tolerate a NC rate of up to 5%.

The *Sample Heterozygosity Rate* can also be used as a quality indicator. As a rule of a thumb, you might want to reconsider the samples with the heterozygosity rate which falls out of the interval mean  $\pm 3 \times$  standard deviations of all the samples. To calculate the mean and standard deviation for the heterozygosity rate of the samples, please use Start > Descriptive > Column Statistics... and select mean and standard deviation from the list of available Candidate Measures (not shown).

| Curr | ent Selection IC_22N.birdseed.chp | )                    |                          |
|------|-----------------------------------|----------------------|--------------------------|
|      | 1.<br>GenomeWideSNP_6_Filename    | 2.<br>Sample NC Rate | 3.<br>Sample Het<br>Rate |
| 1.   | IC_22N.birdseed.chp               | 0.0132077            | 0.291605                 |
| 2.   | IC_95N.birdseed.chp               | 0.0148996            | 0.297695                 |
| з.   | IC_151N.birdseed.chp              | 0.0177997            | 0.307065                 |
| 4.   | IC_201N.birdseed.chp              | 0.0196345            | 0.301558                 |
| 5.   | IC_258N.birdseed.chp              | 0.0137508            | 0.298799                 |
| 6.   | IC_315N.birdseed.chp              | 0.0173402            | 0.304005                 |
| 7.   | IC_399N.birdseed.chp              | 0.014484             | 0.299                    |
| 8.   | IC_504N.birdseed.chp              | 0.016597             | 0.302887                 |
| 9.   | IC_580N.birdseed.chp              | 0.0130703            | 0.29406                  |
| 10.  | IC_594N.birdseed.chp              | 0.0141806            | 0.299104                 |
|      |                                   |                      |                          |

*Figure 2: Sample QC spreadsheet showing no-call (NC) rate and heterozygous rate for each sample* 

## **Data Analysis**

The Data Analysis section of the workflow enables you to perform identity by state (IBS) analysis, duo analysis, and trio analysis. All three methods provide an insight in relationships in population data, and can be used, for instance to test paternity, detect relatives, or detect allele sharing.

#### **Generate Sample IBS**

The *Generate Sample IBS* option will create two spreadsheets: *ibs\_frequency* and *ibs\_matrix*. We shall first focus on the former one.

The *ibs\_frequency* spreadsheet (Figure 3) shows one pairwise comparison per row. The samples being compared are listed in the first column, and then (for filtering purposes) given separately in the next two columns.

| Cum | ent selection 1 |                | 1.             |             | -           | 1-          | 1-             |                    |             | 1                    | 1                                     | 1                                      |                                      |   |
|-----|-----------------|----------------|----------------|-------------|-------------|-------------|----------------|--------------------|-------------|----------------------|---------------------------------------|----------------------------------------|--------------------------------------|---|
|     | 1.<br>Samples   | 2,<br>Sample 1 | 3.<br>Sample 2 | 4.<br>IBS 0 | 5.<br>IBS 1 | 6.<br>IBS 2 | 7.<br>IBS Mean | 8.<br>IBS Variance | 9.<br>IBS2* | 10.<br>Percent IBS2* | 11.<br>Percent<br>Informative<br>SNPs | 12.<br>p-value(Binomial<br>Population) | 13.<br>p-value(Binomial<br>Relation) |   |
| 1.  | 22N vs 95N      | 22N            | 95N            | 45940       | 288428      | 552202      | 1.57103        | 0.348589           | 114742      | 0.714094             | 0.18124                               | 1                                      | 0                                    | Ť |
| 2.  | 22N vs 151N     | 22N            | 151N           | 44938       | 288584      | 549949      | 1.57162        | 0.346601           | 117577      | 0.723484             | 0.183951                              | 1                                      | 0                                    | Ť |
| 3.  | 22N vs 201N     | 22N            | 201N           | 45527       | 289066      | 547772      | 1.5692         | 0.348404           | 114613      | 0.715705             | 0.18149                               | 1                                      | 0                                    | T |
| 4.  | 22N vs 258N     | 22N            | 258N           | 46679       | 287841      | 552944      | 1.57046        | 0.350231           | 115729      | 0.712582             | 0.183002                              | 1                                      | 0                                    | T |
| 5.  | 22N vs 315N     | 22N            | 315N           | 45221       | 286422      | 552450      | 1.57373        | 0.346863           | 117517      | 0.722124             | 0.184073                              | 1                                      | 0                                    | T |
| 6.  | 22N vs 399N     | 22N            | 399N           | 45124       | 286237      | 555500      | 1.57549        | 0.346063           | 116477      | 0.720769             | 0.182217                              | 1                                      | 0                                    | T |
| 7.  | 22N vs 504N     | 2.2N           | 504N           | 44966       | 287103      | 552816      | 1.57392        | 0.346168           | 116925      | 0.722245             | 0.182951                              | 1                                      | 0                                    |   |
| 8.  | 22N vs 580N     | 22N            | 580N           | 47066       | 287192      | 554058      | 1.57073        | 0.350964           | 114339      | 0.708398             | 0.181698                              | 1                                      | 0                                    | T |
| 9.  | 22N vs 594N     | 22N            | 594N           | 44926       | 289784      | 552349      | 1.57203        | 0.346104           | 114849      | 0.718817             | 0.180118                              | 1                                      | 0                                    | T |
| 10. | 95N vs 151N     | 95N            | 151N           | 44470       | 284939      | 552885      | 1.57624        | 0.344993           | 121799      | 0.732542             | 0.188451                              | 1                                      | 0                                    | T |
| 11. | 95N vs 201N     | 95N            | 20 1N          | 44224       | 288056      | 548388      | 1.57248        | 0.34518            | 117223      | 0.726077             | 0.183323                              | 1                                      | 0                                    | Ť |
| 12. | 95N vs 258N     | 95N            | 258N           | 44616       | 286132      | 555231      | 1.57633        | 0.34489            | 118890      | 0.727129             | 0.184548                              | 1                                      | 0                                    | Ť |
|     | -               | 1200           |                |             |             |             |                |                    |             |                      |                                       | 1                                      | 120                                  |   |

*Figure 3: The ibs\_frequency spreadsheet features one pairwise comparison of samples per row.* 

Columns #4 - #6 give the number of loci within particular IBS class. For a pair of individuals with genotype information, IBS can be observed at a given locus with three possible outcomes, depending on the number of alleles that the individuals have in common. If the alleles are labeled as A and B, the classification of IBS is as follows.

• IBS2: two alleles in common (AA/AA, AB/AB, or BB/BB)

- IBS1: one allele in common (AA/AB, AB/BB)
- IBS0: no common alleles (AA/BB)

The mean IBS state and its variance are found in columns #7 and #8, respectively. The calculation of the mean is:

Total = "IBS 0" + "IBS 1" + "IBS 2" IBS Mean = (0 \* "IBS 0" + 1 \* "IBS 1" + 2 \* "IBS 2")/Total

```
The variance is to get the sum of square of errors for each IBS and divided by total:

sqerror_0 = ("IBS 0" - "IBS Mean")<sup>2</sup>

sqerror_1 = ("IBS 1" - "IBS Mean")<sup>2</sup>

sqerror_2 = ("IBS 2" - "IBS Mean")<sup>2</sup>
```

IBS Variance = ("IBS 0" \* sqerror\_0 + "IBS 1" \* sqerror\_1 + "IBS 2" \* sqerror\_2) / total

For the analysis of genetic relatedness an IBS sub-class is of special interest, namely the concordant heterozygotes (i.e. AB/AB), labeled as *IBD2*\* (column #9). The *percent IBD2*\* (column #10) is the ratio of concordant heterozygotes to the sum of concordant heterozygotes plus discordant homozygotes (that is IBS2\*/(IBS 2\* + IBS 0).

Column #11 (*percent informative SNPs*) gives the fraction of informative SNPs between the two individuals and is calculated using the following equation: (IBS0 + IBS2\*) / Total.

To ease the within-population comparisons you can use PGS to display a plot having percent IBS2\* on the x-axis and percent informative SNPs on the y-axis (the plot is commonly referred to as an IBS2\* plot). To invoke the plot, please select both *percent IBS2*\* and *percent informative SNPs* columns, and select the **Scatter Plot** icon ( $\bigotimes$ ). An example of the plot is shown in Figure 4. It can be used for fast identification of identical samples, siblings, and parent & child pairs. For an excellent discussion on the topic, please refer to Stevens EL et al. (2011).

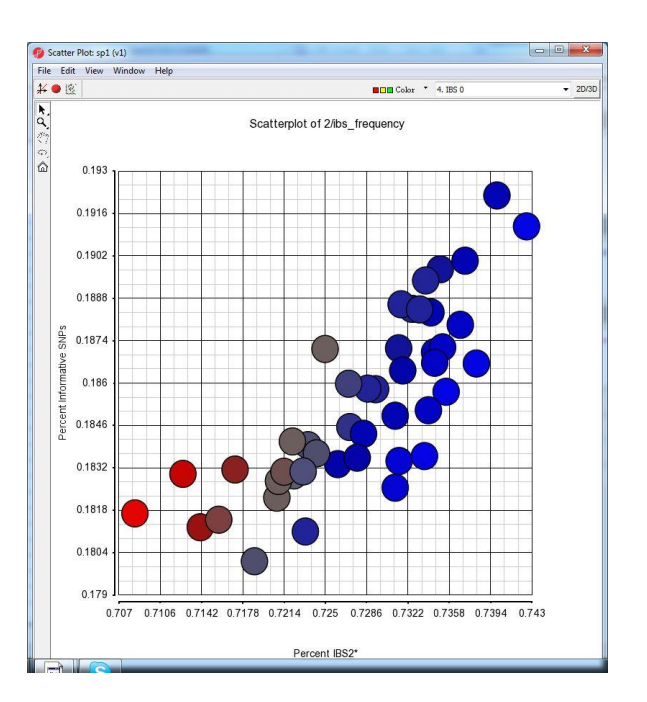

Figure 4: IBS2\* plot, used to interpret genetic relatedness. Each dot on the plot is one pairwise comparison of the samples.

Columns #12 and #13 provide results of statistical tests which could also be used to assess the relatedness of the samples. If two individuals are from the same population, the observed proportion of IBS0 loci pairs to IBS2\* pairs should be 1 : 2. The significant p-value of binomial population (#12) indicates fewer IBS2\* loci than expected, in the other words that the individuals are from different populations. Column #13, conversely, shows p-value of the binomial relation (i.e. 1 - p(binomial population)) and low p-value indicates the higher than expected number of IBS2\* loci, i.e. that the two samples are more likely to be related.

In addition, pairwise percent IBS2\* comparisons of the samples are given in the *ibs\_matrix* spreadsheet and shown in Figure 5.

| 2.<br>Sample | 3.<br>22N | 4.<br>95N | 5.<br>151N | 6.<br>201N | 7.<br>258N | 8.<br>315N | 9.<br>399N | 10.<br>504N | 11.<br>580N | 12.<br>594N |
|--------------|-----------|-----------|------------|------------|------------|------------|------------|-------------|-------------|-------------|
| 22N          | 1         | 0.714094  | 0.723484   | 0.715705   | 0.712582   | 0.722124   | 0.720769   | 0.722245    | 0.708398    | 0.718817    |
| 95N          | 0.714094  | 1         | 0.732542   | 0.726077   | 0.727129   | 0.731384   | 0.731425   | 0.735523    | 0.720908    | 0.731083    |
| 151N         | 0.723484  | 0.732542  | 1          | 0.7316     | 0.735005   | 0.742529   | 0.733741   | 0.739949    | 0.729374    | 0.73816     |
| 201N         | 0.715705  | 0.726077  | 0.7316     | 1          | 0.728691   | 0.734197   | 0.727028   | 0.724972    | 0.717124    | 0.728324    |
| 258N         | 0.712582  | 0.727129  | 0.735005   | 0.728691   | 1          | 0.73321    | 0.733978   | 0.734515    | 0.721386    | 0.731081    |
| 315N         | 0.722124  | 0.731384  | 0.742529   | 0.734197   | 0.73321    | 1          | 0.735215   | 0.737173    | 0.727775    | 0.736756    |
| 399N         | 0.720769  | 0.731425  | 0.733741   | 0.727028   | 0.733978   | 0.735215   | 1          | 0.734528    | 0.724221    | 0.733634    |
| 504N         | 0.722245  | 0.735523  | 0.739949   | 0.724972   | 0.734515   | 0.737173   | 0.734528   | 1           | 0.72306     | 0.731739    |
| 580N         | 0.708398  | 0.720908  | 0.729374   | 0.717124   | 0.721386   | 0.727775   | 0.724221   | 0.72306     | 1           | 0.723254    |
| 594N         | 0.718817  | 0.731083  | 0.73816    | 0.728324   | 0.731081   | 0.736756   | 0.733634   | 0.731739    | 0.723254    | 1           |

Figure 5: The ibs\_matrix spreadsheet shows pairwise matrix of percent IBS2\* values.

#### **SNP Duo**

The SNPDuo option of the workflow compares the genotypes of two individuals and states how many identical alleles do they have in common. The possibilities are:

- IBS2: two alleles in common (AA/AA, AB/AB, or BB/BB)
- IBS1: one allele in common (AA/AB, AB/BB)
- IBS0: no common alleles (AA/BB)

If at least one individual has a no call at a given locus, PGS will indicate it by "?".

In the *SNPDuo* dialog please specify the pairs to be analyzed. That could be done in several ways (Figure 6). A column can be used to identify the potential family member (*Family*), you can manually specify which samples form a duo (*Manual*), or you can use columns from an existing spreadsheet (*From Spreadsheet*).

| Manual From Spreadsheet            |             |          |           |
|------------------------------------|-------------|----------|-----------|
| e pairs with same value in column: | All Samples |          |           |
|                                    |             |          | Add Pairs |
|                                    |             |          |           |
|                                    |             |          |           |
|                                    |             |          |           |
| Sampl                              | e 1         | Sample 2 |           |
|                                    |             |          |           |
|                                    |             |          |           |
|                                    |             |          |           |

## Figure 6: SNPDuo setup dialog. Paired samples need to be specified.

PGS will then generate a SNPduo spreadsheet, with each duo shown in one row (an example of a single duo is shown in Figure 7). The samples are specified in three leftmost columns, while each of the remaining columns corresponds to one SNP. The codes 0, 1, 2, and ? are used as explained at the beginning of this section. The results of SNP duo analysis can be visualized, and that will be discussed in the SNP Trio section.

| Cui | Terre Selecuori | 2214 15 2014   |                |                     |                    |                    |                    |                    |                     |            |
|-----|-----------------|----------------|----------------|---------------------|--------------------|--------------------|--------------------|--------------------|---------------------|------------|
|     | 1.<br>Samples   | 2.<br>Sample 1 | 3.<br>Sample 2 | 4.<br>SNP_A-1780286 | 5.<br>SNP_A-178046 | 6.<br>SNP_A-178057 | 7.<br>SNP_A-178071 | 8.<br>SNP_A-178110 | 9.<br>SNP_A-1781550 | 10.<br>SNP |
| 1.  | 22N vs 95N      | 22N            | 95N            | 2                   | 2                  | 2                  | 2                  | 1                  | 1                   | 2          |

Figure 7: Result of SNP duo analysis. Each column represents one SNP while the cell entries show the number of alleles shared between the samples.

### **SNP** Trio

*SNP Trio* function enables the analysis of blocks of uniparental inheritance, based on SNP calls of child-mother-father trios. The following scenarios are possible:

- NI (non informative) (0): e.g. child AA, mother AA, father AA, or child AA, mother AA, father AB, etc.
- BPI (biparental inheritance) (1): e.g. child AB, mother AA, father BB.
- UPI-P (paternal uniparental disomy) (2): e.g. child BB, mother AA, father AB (both B alleles inherited from the father)
- UPI-M (maternal uniparental disomy) (3): e.g. child BB, mother AB, father AA (both B alleles inherited from the mother)
- MI-S (single allele mendelian inconsisteny) (4): e.g. child AB, mother AA, father AA
- MI-D (double allele mendelian inconsistency) (5): e.g. child AA, mother BB, father BB.

Upon invocation of the *SNP Trio* function, a dialog appears which is used to specify the trios (Figure 8). It could be done by either specifying the columns with mothers and fathers (*Trios* tab) or by manually selecting samples (*Manual* tab).

| Father Column: | - (       |
|----------------|-----------|
| Mother Column: |           |
|                |           |
| ios            | Add Trios |

Figure 8: SNPDuo setup dialog. Family trios need to be specified.

PGS will then generate a SNPtrio spreadsheet, with each trio shown in one row (an example of a single trio is shown in Figure 9. The samples are specified in three leftmost columns, while each of the remaining columns corresponds to one SNP. The codes 0-5 are used as explained at the beginning of this section.

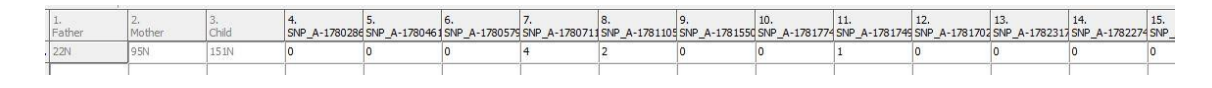

Figure 9: Result of SNP trio analysis. Each column represents one SNP while the cell entries show the analysis of uniparental inheritance.

Furthermore, the results of trio analysis can be visualized in the chromosome view (in the *Visualization* section of the workflow). The central part of the plot is the SNPTrio track, as illustrated in Figure 10. Each dot on the plot shows a SNP, while the possible inheritance scenarios are given on the y-axis.

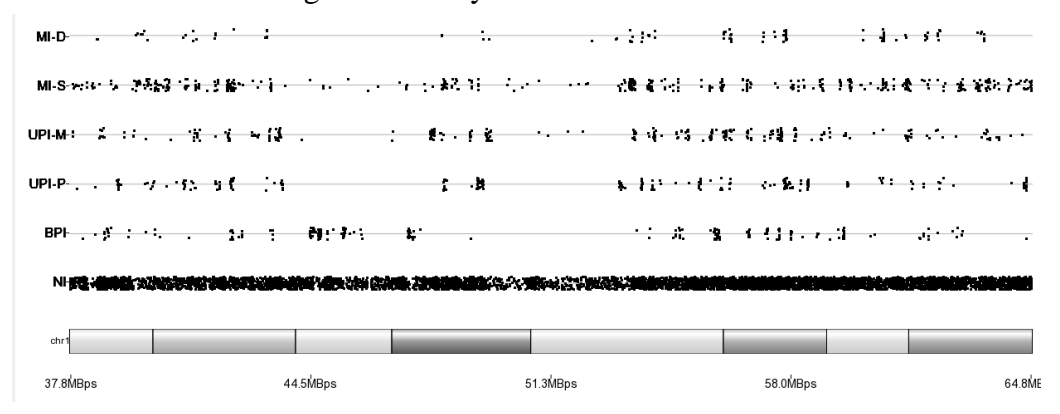

Figure 10: SNPTrio track of the chromosome view. Each dot represents one SNP. Various modes of uniparental inheritance are shown on the y-axis.

## **End of User Guide**

This is the end of the user guide. If you need additional assistance, please call our technical support staff at +1-314-878-2329 or email <u>support@partek.com</u>.

#### References

Stevens EL *et al.* Inference of Relationships in Population Data Using Identity-by-Descent and Identity-by-State. PLoS Genetics 2011;7: e1002287

#### Note

Last revision: January 2012